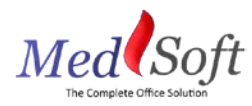

## MedSoft Standard Operating Procedure - Account Deactivation

When MedSoft User Access Removal is necessary, time is often of the essence. Admin clinic users can immediately deactivate user access on the HR – Employee tab.

Step 1: Enter Employee Termination Date on the "Employment" tab.

| Employee           | Employment   | Documents | Account | Notes |  |
|--------------------|--------------|-----------|---------|-------|--|
| Em                 | oloyment     |           |         |       |  |
| Employee<br>Number |              |           |         |       |  |
| Employee<br>Status | Select One   | ~         |         |       |  |
| Hire Date          |              |           |         |       |  |
| Terminate<br>Date  |              | -         |         |       |  |
| Job Start<br>Date  |              |           |         |       |  |
| Hire State         | ~            |           |         |       |  |
| Job Class<br>Code  | Select One 🗸 | Ī         |         |       |  |
| Class Code         | Select One   |           | ~       |       |  |
| SIC Code           | Select One   |           |         | ~     |  |
| Shift              | Select One 🗸 | I         |         |       |  |
| Gross              | USD \$       | per       |         | ~     |  |

Step 2: Update Account Status on "Account" tab to "Inactive."

| mployee          |                                                         | × |
|------------------|---------------------------------------------------------|---|
| Employee Employm | ent Documents Account Notes                             |   |
| Account          |                                                         |   |
| User Name*       | george@gmail.com                                        |   |
| Password*        | Reset                                                   |   |
| Group*           | test 🗸                                                  |   |
| Account Status*  | Active 🗸                                                |   |
| Access Level*    | Active<br>Inactive<br>Admin<br>FrontOffice<br>Financial |   |

Step 3: Click "Update Employee" at the bottom of the window.

| - | Update Employee | Cancel |
|---|-----------------|--------|
|   |                 |        |

Step 4: Follow up with <a href="mailto:support@getcavu.com">support@getcavu.com</a> for any necessary additional actions, as outlined below.

MedSoft

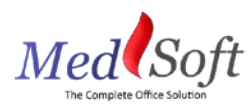

If User is also a Calendar Resource:

- 1. Email <u>support@getcavu.com</u> to request a list of all upcoming appointments for the calendar resource.
- 2. CAVU Support will provide a report of appointments to be deleted/rescheduled.
- 3. The user's calendar must be cleared of all upcoming appointments before user deactivation can occur.

User access deactivation includes:

- 1. Role and Account deactivation in MedSoft
- 2. For Therapists, deactivation of Therapist role
- 3. For Calendar Resources, deactivation and removal of calendar
- 4. Removal from all MedSoft Email communications